*By Falko Timme* Published: 2008-12-11 18:46

# Virtualization With KVM On Ubuntu 8.10

Version 1.0 Author: Falko Timme <ft [at] falkotimme [dot] com> Last edited 12/10/2008

This guide explains how you can install and use KVM for creating and running virtual machines on an Ubuntu 8.10 server. I will show how to create image-based virtual machines and also virtual machines that use a logical volume (LVM). KVM is short for **Kernel-based Virtual Machine** and makes use of hardware virtualization, i.e., you need a CPU that supports hardware virtualization, e.g. Intel VT or AMD-V.

I do not issue any guarantee that this will work for you!

## **1** Preliminary Note

I'm using a machine with the hostname server1.example.com and the IP address 192.168.0.100 here as my KVM host.

Because we will run all the steps from this tutorial with root privileges, we can either prepend all commands in this tutorial with the string *sudo*, or we become root right now by typing

sudo su

## 2 Installing KVM And vmbuilder

First check if your CPU supports hardware virtualization - if this is the case, the command

egrep '(vmx/svm)' --color=always /proc/cpuinfo

### should display something, e.g. like this:

root@server1:~# egrep '(vmx/svm)' --color=always /proc/cpuinfo
flags : fpu vme de pse tsc msr pae mce cx8 apic sep mtrr pge mca cmov pat pse36 clflush mmx fxsr sse sse2 ht syscal
l nx mmxext
fxsr\_opt rdtscp lm 3dnowext 3dnow rep\_good nopl pni cx16 lahf\_lm cmp\_legacy svm extapic cr8\_legacy 3dnowprefetch
flags : fpu vme de pse tsc msr pae mce cx8 apic sep mtrr pge mca cmov pat pse36 clflush mmx fxsr sse sse2 ht syscal
l nx mmxext
fxsr\_opt rdtscp lm 3dnowext 3dnow rep\_good nopl pni cx16 lahf\_lm cmp\_legacy svm extapic cr8\_legacy 3dnowprefetch
froot@server1:~#

If nothing is displayed, then your processor doesn't support hardware virtualization, and you must stop here.

To install KVM and *vmbuilder* (a script to create Ubuntu-based virtual machines), we run

apt-get install ubuntu-virt-server python-vm-builder

Afterwards we must add the user as which we're currently logged in (root) to the group libvirtd:

adduser `id -un` libvirtd

You need to log out and log back in for the new group membership to take effect.

To check if KVM has successfully been installed, run

virsh -c qemu:///system list

It should display something like this:

```
root@server1:~# virsh -c qemu:///system list
```

Connecting to uri: qemu:///system Id Name State

root@server1:~#

If it displays an error instead, then something went wrong.

Next we need to set up a network bridge on our server so that our virtual machines can be accessed from other hosts as if they were physical systems in the network.

To do this, we install the package bridge-utils...

apt-get install bridge-utils

... and configure a bridge. Open /etc/network/interfaces:

vi /etc/network/interfaces

Before the modification, my file looks as follows:

| # This file describes the network interfaces available on your system |
|-----------------------------------------------------------------------|
| # and how to activate them. For more information, see interfaces(5).  |
|                                                                       |
| # The loopback network interface                                      |
| auto lo                                                               |
| iface lo inet loopback                                                |
|                                                                       |
| # The primary network interface                                       |

auto eth0

#### Virtualization With KVM On Ubuntu 8.10

| iface eth0 inet static  |
|-------------------------|
| address 192.168.0.100   |
| netmask 255.255.255.0   |
| network 192.168.0.0     |
| broadcast 192.168.0.255 |
| gateway 192.168.0.1     |

## I change it so that it looks like this:

http://www.howtoforge.com/

bridge\_stp off

(Make sure you use the correct settings for your network!)

Restart the network...

/etc/init.d/networking restart

... and run

ifconfig

### It should now show the network bridge (br0):

root@server1:~# ifconfig br0 Link encap:Ethernet HWaddr 00:1e:90:f3:f0:02 inet addr:192.168.0.100 Bcast:192.168.0.255 Mask:255.255.255.0 inet6 addr: fe80::21e:90ff:fef3:f002/64 Scope:Link UP BROADCAST RUNNING MULTICAST MTU:1500 Metric:1 RX packets:23 errors:0 dropped:0 overruns:0 frame:0 TX packets:24 errors:0 dropped:0 overruns:0 carrier:0 collisions:0 txqueuelen:0 RX bytes:1580 (1.5 KB) TX bytes:2356 (2.3 KB)

eth0 Link encap:Ethernet HWaddr 00:1e:90:f3:f0:02 inet6 addr: fe80::21e:90ff:fef3:f002/64 Scope:Link UP BROADCAST RUNNING MULTICAST MTU:1500 Metric:1 RX packets:13539 errors:0 dropped:0 overruns:0 frame:0 TX packets:7684 errors:0 dropped:0 overruns:0 carrier:0 collisions:0 txqueuelen:1000 RX bytes:19476849 (19.4 MB) TX bytes:647692 (647.6 KB) Interrupt:251 Base address:0xe000

lo Link encap:Local Loopback inet addr:127.0.0.1 Mask:255.0.0.0 inet6 addr: ::1/128 Scope:Host UP LOOPBACK RUNNING MTU:16436 Metric:1 RX packets:0 errors:0 dropped:0 overruns:0 frame:0 TX packets:0 errors:0 dropped:0 overruns:0 carrier:0 collisions:0 txqueuelen:0 RX bytes:0 (0.0 B) TX bytes:0 (0.0 B)

vnet0 Link encap:Ethernet HWaddr 3e:7c:6f:ab:0e:8c inet addr:192.168.122.1 Bcast:192.168.122.255 Mask:255.255.255.0 inet6 addr: fe80::3c7c:6fff:feab:e8c/64 Scope:Link UP BROADCAST RUNNING MULTICAST MTU:1500 Metric:1 RX packets:0 errors:0 dropped:0 overruns:0 frame:0 TX packets:6 errors:0 dropped:0 overruns:0 carrier:0 collisions:0 txqueuelen:0 RX bytes:0 (0.0 B) TX bytes:468 (468.0 B)

root@server1:~#

## **3** Creating An Image-Based VM

We can now create our first VM - an image-based VM (if you expect lots of traffic and many read- and write operations for that VM, use an LVM-based VM instead as shown in chapter 6 - image-based VMs are heavy on hard disk IO).

We will create a new directory for each VM that we want to create, e.g. ~/vm2, ~/vm2, ~/vm3, and so on, because each VM will have a subdirectory called *ubuntu-kvm*, and obviously there can be just one such directory in ~/vm1, for example. If you try to create a second VM in ~/vm1, for example, you will get an error message saying *ubuntu-kvm* already exists (unless you run *vmbuilder* with the --dest=DESTDIR argument):

```
root@server1:~/vm1# vmbuilder kvm ubuntu -c vm2.cfg
```

2008-12-10 16:32:44,185 INFO Cleaning up ubuntu-kvm already exists root@server1:~/vm1#

We will use the *vmbuilder* tool to create VMs. (You can learn more about *vmbuilder* <u>here</u>.) *vmbuilder* uses a template to create virtual machines - this template is located in the */etc/vmbuilder/libvirt/* directory. Because we must modify the template, we create a copy and modify that one:

mkdir -p ~/vm1/mytemplates/libvirt

cp /etc/vmbuilder/libvirt/\* ~/vm1/mytemplates/libvirt/

Now we open ~/vm1/mytemplates/libvirt/libvirtxml.tmpl...

vi ~/vm1/mytemplates/libvirt/libvirtxml.tmpl

### ... and change the network section from

| []                                     |  |
|----------------------------------------|--|
| <interface type="network"></interface> |  |
| <source network="default"/>            |  |
|                                        |  |
| []                                     |  |

to

| []                                    |  |  |
|---------------------------------------|--|--|
| <interface type="bridge"></interface> |  |  |
| <source bridge="br0"/>                |  |  |

</interface>

[...]

because we want the VM to use our network bridge.

Now we come to the partitioning of our VM. We create a file called *vmbuilder.partition...* 

vi ~/vm1/vmbuilder.partition

... and define the desired partitions as follows:

| root 8000  |  |
|------------|--|
| swap 4000  |  |
|            |  |
| /var 20000 |  |

This defines a root partition (/) with a size of 8000MB, a swap partition of 4000MB, and a /var partition of 20000MB. The --- line makes that the following partition (/var in this example) is on a separate disk image (i.e., this would create two disk images, one for root and swap and one for /var). Of course, you are free to define whatever partitions you like (as long as you also define root and swap), and of course, they can be in just one disk image - this is just an example.

I want to install *openssh-server* in the VM. To make sure that each VM gets a unique OpenSSH key, we cannot install *openssh-server* when we create the VM. Therefore we create a script called *boot.sh* that will be executed when the VM is booted for the first time. It will install *openssh-server* (with a unique key) and also force the user (I will use the default username *administrator* for my VMs together with the default password *howtoforge*) to change the password when he logs in for the first time:

vi ~/vm1/boot.sh

# This script will run the first time the virtual machine boots
# It is ran as root.
# Expire the user account passwd -e administrator
# Install openssh-server apt-get update apt-get install -qqy --force-yes openssh-server

Make sure you replace the username *administrator* with your default login name.

(You can find more about this here: https://help.ubuntu.com/community/JeOSVMBuilder#First%20boot)

(You can also define a "first login" script as described here: <u>https://help.ubuntu.com/community/JeOSVMBuilder#First%20login</u>)

Whenever *vmbuilder* builds a new VM, it has to download all packages from an Ubuntu mirror which can take quite some time. To speed this up, we install *apt-proxy*...

apt-get install apt-proxy

... to cache the downloaded packages so that subsequent VM installations will be a lot faster.

Now open /etc/apt-proxy/apt-proxy-v2.conf...

vi /etc/apt-proxy/apt-proxy-v2.conf

... and replace the default Ubuntu mirror with a mirror close to you (e.g. http://de.archive.ubuntu.com/ubuntu if you are in Germany):

| []                                             |  |
|------------------------------------------------|--|
| [ubuntu]                                       |  |
| ;; Ubuntu archive                              |  |
| backends = http://de.archive.ubuntu.com/ubuntu |  |
| $min\_refresh\_delay = 15m$                    |  |
|                                                |  |

Then we restart apt-proxy:

/etc/init.d/apt-proxy restart

apt-proxy listens on port 9999, so we can pass our local apt-proxy "mirror" as an argument to the vmbuilder script.

Now take a look at

vmbuilder kvm ubuntu --help

to learn about the available options.

To create our first VM, vm1, we go to the VM directory...

cd ~/vm1/

... and run vmbuilder, e.g. as follows:

vmbuilder kvm ubuntu --suite=intrepid --flavour=virtual --arch=amd64 --mirror=http://192.168.0.100:9999/ubuntu -o --libvirt=qemu://system
--tmpfs=- --ip=192.168.0.101 --part=vmbuilder.partition --templates=mytemplates --user=administrator --name=Administrator --pass=howtoforge
--addpkg=vim-nox --addpkg=unattended-upgrades --addpkg=acpid --firstboot=boot.sh --mem=256 --hostname=vm1

Most of the options are self-explanatory. --part specifies the file with the partitioning details, relative to our working directory (that's why we had to go to our VM directory before running vmbuilder), --templates specifies the directory that holds the template file (again relative to our working directory), and --firstboot specifies the firstboot script. --libvirt=qemu:///system tells KVM to add this VM to the list of available virtual machines. --addpkg allows you to specify Ubuntu packages that you want to have installed during the VM creation (see above why you shouldn't add openssh-server to that list and use the firstboot script instead).

In the --mirror line I have specified my local apt-proxy mirror (http://192.168.0.100:9999/ubuntu) - I have used my publically accessible IP address instead of localhost or 127.0.0.1 because this mirror will be used in the VM's /etc/apt/sources.list file as well, and of course, the VM won't be able to connect to 127.0.0.1 on the host. Of course, you can as well specify an official Ubuntu repository in --mirror, e.g. http://de.archive.ubuntu.com/ubuntu. If you leave out --mirror, then the default Ubuntu repository (http://archive.ubuntu.com/ubuntu) will be used.

The build process can take a few minutes.

Afterwards, you can find an XML configuration file for the VM in /etc/libvirt/qemu/ (=> /etc/libvirt/qemu/vm1.xml):

ls -l /etc/libvirt/qemu/

```
root@server1:~/vm1# ls -1 /etc/libvirt/qemu/
total 8
drwxr-xr-x 3 root root 4096 2008-12-10 15:26 networks
-rw----- 1 root root 963 2008-12-10 16:25 vm1.xml
root@server1:~/vm1#
```

The disk images are located in the *ubuntu-kvm/* subdirectory of our VM directory:

ls -l ~/vm1/ubuntu-kvm/

```
root@server1:~/vm1# ls -1 ~/vm1/ubuntu-kvm/
total 402804
-rw-r--r-- 1 root root 240963584 2008-12-10 16:37 disk0.qcow2
```

-rw-r--r-- 1 root root 171094016 2008-12-10 16:37 disk1.qcow2 root@server1:~/vm1#

## 4 Creating A Second VM

If you want to create a second VM (vm2), here's a short summary of the commands:

mkdir -p ~/vm2/mytemplates/libvirt

cp /etc/vmbuilder/libvirt/\* ~/vm2/mytemplates/libvirt/

vi ~/vm2/mytemplates/libvirt/libvirtxml.tmpl

vi ~/vm2/vmbuilder.partition

vi ~/vm2/boot.sh

cd ~/vm2/

vmbuilder kvm ubuntu --suite=intrepid --flavour=virtual --arch=amd64 --mirror=http://192.168.0.100:9999/ubuntu -o --libvirt=qemu://system
--tmpfs=- --ip=192.168.0.102 --part=vmbuilder.partition --templates=mytemplates --user=administrator --name=Administrator --pass=howtoforge
--addpkg=vim-nox --addpkg=unattended-upgrades --addpkg=acpid --firstboot=boot.sh --mem=256 --hostname=vm2

(Please note that you don't have to create a new directory for the VM (~/vm2) if you pass the --dest=DESTDIR argument to the vmbuilder command - it allows you to create a VM in a directory where you've already created another VM. In that case you don't have to create new vmbuilder.partition and boot.sh files and don't have to modify the template, but can simply use the existing files:

#### <u>cd ~/vm1/</u>

vmbuilder kvm ubuntu --suite=intrepid --flavour=virtual --arch=amd64 --mirror=http://192.168.0.100:9999/ubuntu -o --libvirt=qemu:///system --tmpfs=---ip=192.168.0.102 --part=vmbuilder.partition --templates=mytemplates --user=administrator --name=Administrator --pass=howtoforge --addpkg=vim-nox --addpkg=unattended-upgrades --addpkg=acpid --firstboot=boot.sh --mem=256 --hostname=vm2 --destdir=vm2-kvm

)

## 5 Managing A VM

VMs can be managed through virsh, the "virtual shell". To connect to the virtual shell, run

virsh --connect gemu:///system

This is how the virtual shell looks:

```
root@server1:~/vm1/ubuntu-kvm# virsh --connect qemu:///system
Connecting to uri: qemu:///system
Welcome to virsh, the virtualization interactive terminal.
```

```
Type: 'help' for help with commands
'quit' to quit
```

virsh #

You can now type in commands on the virtual shell to manage your VMs. Run

help

to get a list of available commands:

#### Virtualization With KVM On Ubuntu 8.10

### virsh # help Commands:

| help            | print help                                          |
|-----------------|-----------------------------------------------------|
| attach-device   | attach device from an XML file                      |
| attach-disk     | attach disk device                                  |
| attach-interfac | e attach network interface                          |
| autostart       | autostart a domain                                  |
| capabilities    | capabilities                                        |
| connect         | (re)connect to hypervisor                           |
| console         | connect to the guest console                        |
| create          | create a domain from an XML file                    |
| start           | start a (previously defined) inactive domain        |
| destroy         | destroy a domain                                    |
| detach-device   | detach device from an XML file                      |
| detach-disk     | detach disk device                                  |
| detach-interfac | e detach network interface                          |
| define          | define (but don't start) a domain from an XML file  |
| domid           | convert a domain name or UUID to domain id          |
| domuuid         | convert a domain name or id to domain UUID          |
| dominfo         | domain information                                  |
| domname         | convert a domain id or UUID to domain name          |
| domstate        | domain state                                        |
| domblkstat      | get device block stats for a domain                 |
| domifstat       | get network interface stats for a domain            |
| dumpxml         | domain information in XML                           |
| freecell        | NUMA free memory                                    |
| hostname        | print the hypervisor hostname                       |
| list            | list domains                                        |
| migrate         | migrate domain to another host                      |
| net-autostart   | autostart a network                                 |
| net-create      | create a network from an XML file                   |
| net-define      | define (but don't start) a network from an XML file |

| net-destroy    | destroy a network                                |
|----------------|--------------------------------------------------|
| net-dumpxml    | network information in XML                       |
| net-list       | list networks                                    |
| net-name       | convert a network UUID to network name           |
| net-start      | start a (previously defined) inactive network    |
| net-undefine   | undefine an inactive network                     |
| net-uuid       | convert a network name to network UUID           |
| nodeinfo       | node information                                 |
| pool-autostart | autostart a pool                                 |
| pool-build     | build a pool                                     |
| pool-create    | create a pool from an XML file                   |
| pool-create-as | create a pool from a set of args                 |
| pool-define    | define (but don't start) a pool from an XML file |
| pool-define-as | define a pool from a set of args                 |
| pool-destroy   | destroy a pool                                   |
| pool-delete    | delete a pool                                    |
| pool-dumpxml   | pool information in XML                          |
| pool-info      | storage pool information                         |
| pool-list      | list pools                                       |
| pool-name      | convert a pool UUID to pool name                 |
| pool-refresh   | refresh a pool                                   |
| pool-start     | start a (previously defined) inactive pool       |
| pool-undefine  | undefine an inactive pool                        |
| pool-uuid      | convert a pool name to pool UUID                 |
| quit           | quit this interactive terminal                   |
| reboot         | reboot a domain                                  |
| restore        | restore a domain from a saved state in a file    |
| resume         | resume a domain                                  |
| save           | save a domain state to a file                    |
| schedinfo      | show/set scheduler parameters                    |
| dump           | dump the core of a domain to a file for analysis |
| shutdown       | gracefully shutdown a domain                     |
| setmem         | change memory allocation                         |

| setmaxmem     | change maximum memory limit        |
|---------------|------------------------------------|
| setvcpus      | change number of virtual CPUs      |
| suspend       | suspend a domain                   |
| ttyconsole    | tty console                        |
| undefine      | undefine an inactive domain        |
| uri           | print the hypervisor canonical URI |
| vol-create    | create a vol from an XML file      |
| vol-create-as | create a volume from a set of args |
| vol-delete    | delete a vol                       |
| vol-dumpxml   | vol information in XML             |
| vol-info      | storage vol information            |
| vol-list      | list vols                          |
| vol-path      | convert a vol UUID to vol path     |
| vol-name      | convert a vol UUID to vol name     |
| vol-key       | convert a vol UUID to vol key      |
| vcpuinfo      | domain vcpu information            |
| vcpupin       | control domain vcpu affinity       |
| version       | show version                       |
| vncdisplay    | vnc display                        |

### virsh #

list

### shows all running VMs;

list --all

shows all VMs, running and inactive:

virsh # list --all

virsh #

Before you start a new VM for the first time, you must define it from its xml file (located in the /etc/libvirt/gemu/ directory):

define /etc/libvirt/qemu/vm1.xml

Please note that whenever you modify the VM's xml file in /etc/libvirt/gemu/, you must run the define command again!

Now you can start the VM:

start vm1

After a few moments, you should be able to connect to the VM with an SSH client such as **<u>PuTTY</u>**; log in with the default username and password. After the first login you will be prompted to change the password.

list

should now show the VM as running:

virsh # list Id Name State ------1 vm1 running

1 vm1

virsh #

### To stop a VM, run

shutdown vml

To immediately stop it (i.e., pull the power plug), run

destroy vm1

Suspend a VM:

suspend vml

### Resume a VM:

resume vml

These are the most important commands.

Type

quit

to leave the virtual shell.

## 6 Creating An LVM-Based VM

LVM-based VMs have some advantages over image-based VMs. They are not as heavy on hard disk IO, and they are easier to back up (using **LVM snapshots**).

To use LVM-based VMs, you need a volume group that has some free space that is not allocated to any logical volume. In this example, I use the volume group /dev/vg01 with a size of approx. 454GB...

| vgdisplay                          |                                        |
|------------------------------------|----------------------------------------|
|                                    |                                        |
|                                    |                                        |
| <pre>root@server1:~# vgdispl</pre> | ay                                     |
| Volume group                       |                                        |
| VG Name                            | vg01                                   |
| System ID                          |                                        |
| Format                             | lvm2                                   |
| Metadata Areas                     | 1                                      |
| Metadata Sequence No               | 2                                      |
| VG Access                          | read/write                             |
| VG Status                          | resizable                              |
| MAX LV                             | 0                                      |
| Cur LV                             | 1                                      |
| Open LV                            | 1                                      |
| Max PV                             | 0                                      |
| Cur PV                             | 1                                      |
| Act PV                             | 1                                      |
| VG Size                            | 454.67 GB                              |
| PE Size                            | 4.00 MB                                |
| Total PE                           | 116396                                 |
| Alloc PE / Size                    | 75000 / 292.97 GB                      |
| Free PE / Size                     | 41396 / 161.70 GB                      |
| VG UUID                            | q3xIiX-LDlm-IbMu-2PK2-WVoc-zHb8-8ibb32 |
|                                    |                                        |

root@server1:~#

... that contains the logical volume /dev/vg01/root with a size of approx. 292GB - the rest is not allocated and can be used for VMs:

lvdisplay

#### Virtualization With KVM On Ubuntu 8.10

| root@server1:~# lvdisplay |                                        |  |  |
|---------------------------|----------------------------------------|--|--|
| Logical volume            |                                        |  |  |
| LV Name                   | /dev/vg01/root                         |  |  |
| VG Name                   | vg01                                   |  |  |
| LV UUID                   | f9W43z-RC1i-9JE8-CvOS-Qa89-0STq-q1M71e |  |  |
| LV Write Access           | read/write                             |  |  |
| LV Status                 | available                              |  |  |
| # open                    | 1                                      |  |  |
| LV Size                   | 292.97 GB                              |  |  |
| Current LE                | 75000                                  |  |  |
| Segments                  | 1                                      |  |  |
| Allocation                | inherit                                |  |  |
| Read ahead sectors        | auto                                   |  |  |
| - currently set to        | 256                                    |  |  |
| Block device              | 254:0                                  |  |  |

#### root@server1:~#

I will now create the virtual machine vm5 as an LVM-based VM. We can use the vmbuilder command again. vmbuilder knows the --raw option which allows to write the VM to a block device (e.g. /dev/vg01/vm5) - I've tried this, and it gave back no errors, however, I was not able to boot the VM (*start* vm5 didn't show any errors either, but I've never been able to access the VM). Therefore, I will create vm5 as an image-based VM first and then convert it into an LVM-based VM.

```
mkdir -p ~/vm5/mytemplates/libvirt
```

cp /etc/vmbuilder/libvirt/\* ~/vm5/mytemplates/libvirt/

vi ~/vm5/mytemplates/libvirt/libvirtxml.tmpl

Make sure that you create all partitions in just one image file, so don't use --- in the vmbuilder.partition file:

vi ~/vm5/vmbuilder.partition

| root 8000                                                                                                    |
|----------------------------------------------------------------------------------------------------|
| swap 2000                                                                                                    |
| /var 10000                                                                                                    |
|                                                                                                    |
|                                                                                                    |
| vi ~/vm5/boot.sh                                                                                                    |
|                                                                                                    |
|                                                                                                    |
| cd ~/vm5/                                                                                                    |
|                                                                                                    |
| vmbuilder kvm ubuntusuite=intrepidflavour=virtualarch=amd64mirror=http://192.168.0.100:9999/ubuntu -olibvirt=qemu://system |
| tmpfs=ip=192.168.0.105part=vmbuilder.partitiontemplates=mytemplatesuser=administratorname=Administratorpass=howtoforge     |
| addpkg=vim-noxaddpkg=unattended-upgradesaddpkg=acpidfirstboot=boot.shmem=256hostname=vm5                                   |

As you see from the *vmbuilder.partition* file, the VM will use a max. of 20GB, so we create a logical volume called /*dev/vg01/vm5* with a size of 20GB now:

lvcreate -L20G -n vm5 vg01

Don't create a file system in the new logical volume!

We will use the *gemu-img* command to convert the image to an LVM-based VM. The *gemu-img* command is part of the *gemu* package which we must install now:

apt-get install qemu

Then we go to the VM's ubuntu-kvm/ directory...

cd ~/vm5/ubuntu-kvm/

... and convert the image as follows:

qemu-img convert disk0.qcow2 -0 raw /dev/vg01/vm5

Afterwards you can delete the disk image:

rm -f disk0.qcow2

Now we must open the VM's xml configuration file /etc/libvirt/qemu/vm5.xml...

vi /etc/libvirt/qemu/vm5.xml

... and change the following section...

| []                                                |   |
|---------------------------------------------------|---|
| <disk device="disk" type="file"></disk>           |   |
| <source file="/root/vm5/ubuntu-kvm/disk0.qcow2"/> | > |
| <target bus="ide" dev="hda"></target>             |   |
|                                                   |   |

... so that it looks as follows:

[...]

Virtualization With KVM On Ubuntu 8.10

| []                                      |
|-----------------------------------------|
| <disk device="disk" type="file"></disk> |
| <source file="/dev/vg01/vm5"/>          |
| <target bus="ide" dev="hda"></target>   |
|                                         |
| []                                      |

That's it! You can now use virsh to manage the VM.

## 7 Links

Г 1

- KVM (Ubuntu Community Documentation): <u>https://help.ubuntu.com/community/KVM</u>
- vmbuilder: https://help.ubuntu.com/community/JeOSVMBuilder
- JeOS and vmbuilder: http://doc.ubuntu.com/ubuntu/serverguide/C/jeos-and-vmbuilder.html
- Ubuntu: http://www.ubuntu.com/